附件:

🔊 武汉设计工程学院

## 武汉设计工程学院缓考申请操作手册

(一)进入教务系统: https://wids.jw.chaoxing.com, 登 录账号和密码。

| ₩₩₩₩₩₩₩₩₩₩₩₩₩₩₩₩₩₩₩₩₩₩₩₩₩₩₩₩₩₩₩₩₩₩₩₩ |              |      |         |
|--------------------------------------|--------------|------|---------|
|                                      | <b>乐登寻</b> 泼 |      |         |
|                                      | □ 清输入账号      |      |         |
|                                      | ▲ 请输入密码      | ×    |         |
|                                      | ■ 自动登录       | 忘记密码 | 学习通行中意义 |
| Art                                  | 登录           |      |         |

(二)点击"学生申请"—"缓考申请"选中需要申请缓考 的课程。

J . U

|                                                                                                    |                                                                  | 信息查询 工作流管                                      | 理 评价管理                                           | 选课                               |                                                                                                    | 0                                      | 7 U<br>应修学分)   | <b>1</b><br>全部课程 | 13.5 /<br>£ (                                                      |
|----------------------------------------------------------------------------------------------------|------------------------------------------------------------------|------------------------------------------------|--------------------------------------------------|----------------------------------|----------------------------------------------------------------------------------------------------|----------------------------------------|----------------|------------------|--------------------------------------------------------------------|
|                                                                                                    |                                                                  |                                                |                                                  |                                  |                                                                                                    | 和名                                     |                | 100              | 商学院                                                                |
| 数弦面前 単金記文 PREDK様 PREDK様 PREDK様 ● FERK PREDK ● FERK PREDK ● FEKK PREDK ● FEKK PREDK PREDK ● FEKK PREDK ● FEKK PREDK ● FEKK PREDK PREDK ● FEKK PREDK PREDK ● FEK |                                                                  |                                                |                                                  |                                  |                                                                                                    | 学号                                     | -              | 专业               | 国际经济与贸易                                                            |
| あの日日 ◆ 和田田 ◆ 和田田 ◆ 和田田 ◆ 和田田 ◆ 和田田 ◆ 和田田 ◆ 和田田 ◆ 和田田 ◆ 和田田 ◆ 和田田 ◆ 和田田 ◆ 和田田 ◆ 和田田 ◆ 和田田 ● 二 田三 田田 和田 田口 和田 → 和田 → 和田 → 和田 → 和田 → 和田 →                                                                                                    | 收室查询 毕业论文 问题反馈                                                   |                                                |                                                  |                                  |                                                                                                    | 当前状态                                   | 在读             | 班级               | 国际经济与贸易2101班                                                       |
|                                                                                                    |                                                                  |                                                |                                                  |                                  |                                                                                                    |                                        |                |                  |                                                                    |
| 1. 原未考试增考通知       2024-2025-1 第16周       1. 原未考试增考通知       2023-12         日       ①       2024年112月       ○       原未考试增考通知       2023-12         日       一       三       202       1       1. 原未考试增考通知       2023-12         日       一       三       202       2       2       3       4       5       6       7       8       5       5       1       1       1       1       1       1       2       2       2       2       3       4       5       6       7       8       5       1       1       1       1       1       1       1       1       2       2       3       4       5       6       7       8       5       1       1       1       1       1       1       1       1       1       1       1       1       1       1       1       1       1       1       1       1       1       1       1       1       1       1       1       1       1       1       1       1       1       1       1       1       1       1       1       1       1       1       1       1       1       1 <td></td> <td></td> <td></td> <td></td> <td></td> <td></td> <td></td> <td></td> <td></td>                                                                                                    |                                                                  |                                                |                                                  |                                  |                                                                                                    |                                        |                |                  |                                                                    |
| 1913     2024-2025-1 第16周     2024年12月     2     2     現未考试律考通知     2     2023-12       周一     周二     周二     周二     周二     周二     2023-12       2     2     26     27     28     29     30     1       1     1     1     1     1     1     2023-12       2     3     4     5     6     7     8     5       2     3     4     5     6     7     8     5                                                                                                    | ·历信息<br>●学调始 ●学调末 ◆有日段 ▼有原段 ■有考                                  | it .48489 CERM                                 |                                                  | + 日田安田                           | 通知公告                                                                                                    | 未读                                     | (22) 🙆 已读      | 全部               | 23                                                                 |
| H→ WL HE 用可 HE HA HE<br>2023-12<br>25 26 27 28 29 30 1<br>UU UL UE UL UL H H H H H H H H H H H H H H H H H                                                                                                    | <b>历信息</b><br>●学期始 ●学期末 ◆有日程 ▼有速程 ■有考                            | 试 • 有多种事务 (8 我的)                               |                                                  | 十日程安排                            | 通知公告<br>1. 期末考试排考通知                                                                                          | 未读<br>                                 | (22) 會 已读<br>— | 全部               | 2023-12-22                                                         |
| 25     26     27     28     29     30     1       101     10A     10A     10A     10A     10A       2     3     4     5     6     7     8     5     期末考试提考通知     2023-12       2     3     4     5     6     7     8     5     期末考试提考通知     2023-12                                                                                                    | 历信息<br>● 宇翔始 ● 宇期末 ◆ 有日程 ▼ 有調整 ■ 有考<br>2024-2025-1 第 16 周        | it • 75:40.05 (B BUR                           | <ul> <li>2024年12月 ②</li> </ul>                   |                                  | <b>通知公告</b> <ol> <li>期末考试排考通知</li> <li>期末考试排考通知</li> </ol>                                                   | 未读<br>                                 | (22) 🤮 已读<br>— | 全部               | 2023-12-22<br>2023-12-22                                           |
| 2 3 4 5 6 7 8 5. 期末常成绩考通知 == 2023-12                                                                                                    | <b>历信息</b><br>● 宇岡治 ● 宇岡法 ◆ 有日程 ◆ 有原程 ■ 有考<br>2024-2025-1 第 16 周 | 试 • 为多种联系 (18 1940)<br>(月一 月二                  | <b>87 (2) へんかい</b><br>3 2024年12月 (3)<br>周三 周四 周五 | HERRECHT                         | <ul> <li>通知公告</li> <li>1. 期末考试排考通知</li> <li>2. 期末考试排考通知</li> <li>3. 期末考试排考通知</li> </ul>                      | 未读<br>1 5<br>1 5<br>1 5                | (22) 🔮 已读      | 全部               | E≶<br>2023-12-22<br>2023-12-22<br>2023-12-22                       |
|                                                                                                    | 历信息<br>● 宇岡治 ○ 宇岡志 • 有日民 • 有限民 ■ 有考<br>3 日 2024-2025-1 第 16 周    | ば ・ 約多种事務 (85 時間)<br>周一 周二<br>25 26<br>10万 11六 |                                                  | + 日内安切<br>開六 州日<br>30 1<br>用 10- | <ul> <li>通知公告</li> <li>1. 期末考试律考递知</li> <li>2. 期末考试律考递知</li> <li>3. 期末考试律考递知</li> <li>4. 期末考试律考递知</li> </ul> | 未读<br>1 5 1<br>1 5 1<br>1 5 1<br>1 5 1 | (22) 🔮 已读      | 全部               | 2023-12-22<br>2023-12-22<br>2023-12-22<br>2023-12-22<br>2023-12-22 |

| <b>武汉设计</b><br>— 综合教务                                                                                                   | ·工程学院<br><sup>岩理系统</sup> —                                                                              |             | 首页                                                                                                    | 💭 2027EEEE 🗇 🔎 🖑 |
|----------------------------------------------------------------------------------------------------|----------------------------------------------------------------------------------------------------|-------------|----------------------------------------------------------------------------------------------------|------------------|
| <ul> <li>● 援考申请</li> <li>● 爾條股名由请</li> </ul>                                                                            | <ul> <li>         ● 一般 一般 一般 一般 一般 一般 一般 一般 一般 一般 一般 一般 一般</li></ul>                                    |             | 細本につき                                                                                                  | ▶ 关闭操作 ▼         |
| <ul> <li>◇ 等级级别申请</li> <li>○ ※生息::::::::::::::::::::::::::::::::::::</li></ul>                                          | ● 课程类别: 专业核心课                                                                                           | 途申请         | · 要考记录<br>□ 課程美別: 专业方向类                                                                                | 全中请              |
| <ul> <li>* エナルの中街</li> <li>* 朴考照名</li> <li>* 素质学分申请</li> <li>・ 借数室申请</li> <li>* 大类分流志愿填报</li> <li>* 失类分流志愿填报</li> </ul> | 文化产业出版论(021000601)<br>开眼版系:商学院<br>修读性质:初修<br>学分:3.0<br>考试形式:考试<br>课程性质: 舆选(3修)                          |             |                                                                                                    |                  |
| <ul> <li>○ 寛東服名</li> <li>● 学生证申请</li> <li>&gt; 预选服名</li> <li>&gt; 学分认定申请</li> <li>&gt; 补修申请</li> </ul>                  | □ 谭程決別: 集中性実践环节<br>进出口商品归类实训(021000929)<br>开環気部: 商学院<br>修读性点: 初婚<br>学分: 2.0<br>考试形式: 考査<br>谭程性点: 必修(必修) | <b>途中</b> 詞 | □ 課程美班: 実践実課程<br>国际货物运输综合实训(021000942)<br>开環販差: 魯学院<br>修试性质: 初修<br>学分: 2.0<br>考试形式: 考査<br>課程性质: 必修(必修) | 途 中國             |
|                                                                                                    | □ 谭程洗明: 实践失课程<br>国际贸易业务综合实训(021000906)<br>开读览系: 商学院<br>いていた                                             | 9 申请        | □ 津程洗労: 通辺被育美<br>形勢与政策6(990000106)<br>开環院系: 马克思主义学院<br>いていた                                            | 2 中諸             |

## (三)选择申请理由并上传相关附件,点击确定按钮即可。

|                                                                                        | 申请                                      |                                             |                             |                                                      |          |   |     |              |        |    | - 🛛 × | 242209048<br>2655 V | 10 (J     |
|----------------------------------------------------------------------------------------|-----------------------------------------|---------------------------------------------|-----------------------------|------------------------------------------------------|----------|---|-----|--------------|--------|----|-------|---------------------|-----------|
| ◇ 緩考申請                                                                                 | 院系:                                     | 文化创意管理学院                                    |                             | 专业:                                                  | -        | a | 班级: | N<br>Fi      | 姓      | 8: |       | ₩ \$688             | 8ft -     |
| <ul> <li>         重修报名申请     </li> <li>         等级级别申请     </li> </ul>                 | 学号:                                     |                                             |                             | 课程名称:                                                | 中国近现代史纲要 |   |     |              |        |    |       |                     |           |
| <ul> <li>学生异动申请</li> <li>补考报名</li> <li>素质学分申请</li> <li>借軟宽申请</li> <li>第44年第</li> </ul> | 提示:<br>1.因病不能参加<br>2.因事不能参加<br>3.因参试中亮不 | 口考试,须上传邀院祖关1<br>口考试,须上传学校相应3<br>万能参加考试,须上传相 | 正明:<br>比限部门出具的概象:<br>此证明材料。 |                                                      |          |   |     |              |        |    |       | Ð                   | <b>申请</b> |
| <ul> <li>学生多级申请</li> <li>学分认定申请</li> </ul>                                             |                                         | *申请说明:                                      | 因病                          |                                                      |          |   |     |              |        |    | ~     |                     |           |
|                                                                                        |                                         | "附件1:                                       |                             | 138.00 10)<br><b>1</b> 8.00 10)<br><b>1</b> 8.00 10) | 🍃 选择文件   | × |     | 附件2(其他证明材料): | 🖀 选择文件 |    |       | 8                   | 申请        |
|                                                                                        |                                         |                                             |                             |                                                      |          |   |     |              |        |    |       |                     | mak       |
|                                                                                        |                                         |                                             |                             |                                                      |          |   |     |              |        |    |       | 8                   | ti ng     |
|                                                                                        |                                         |                                             |                             |                                                      |          |   |     |              |        |    | 確定 关闭 |                     |           |

(四)申请提交成功后,学生可在缓考记录中查看申请数据, 并实时了解流程走向。

| 考申请                                                   | ④ 重修报名申请 た 優考申請                     |                                                                                          |                                                                                          |                           |                    | ▶ 关闭提 |
|-------------------------------------------------------|-------------------------------------|------------------------------------------------------------------------------------------|------------------------------------------------------------------------------------------|---------------------------|--------------------|-------|
| 修报名申请                                                 |                                     | 缓考申请                                                                                     |                                                                                          |                           | 缓考记录               |       |
| 级级别申请                                                 |                                     |                                                                                          |                                                                                          |                           |                    |       |
| 主异动申请                                                 | 课程类别:专业核心课                          |                                                                                          | 通撤销 國流程跟踪                                                                                |                           |                    |       |
| 考报名                                                   | 文化产业概论(021000601)                   |                                                                                          |                                                                                          |                           |                    |       |
| 质学分申请                                                 | 学分: 3.0                             |                                                                                          |                                                                                          |                           |                    |       |
| 攻室申请                                                  | 状态: 教学秘书<br>学年学期: 2023-2024-2       |                                                                                          |                                                                                          |                           |                    |       |
| 长分流志愿填报                                               | 开课院系:商学院                            |                                                                                          |                                                                                          |                           |                    |       |
| 主考级申请                                                 | 考试形式:考试                             |                                                                                          |                                                                                          |                           |                    |       |
| 緩报名 €                                                 | 课程性质:限选(选修)                         |                                                                                          |                                                                                          |                           |                    |       |
| 上证申请                                                  |                                     |                                                                                          |                                                                                          |                           |                    |       |
| <b>步报名</b>                                            |                                     |                                                                                          |                                                                                          |                           |                    |       |
| 分认定申请                                                 |                                     |                                                                                          |                                                                                          |                           |                    |       |
| 8申请                                                   |                                     |                                                                                          |                                                                                          |                           |                    |       |
| <b>浦</b><br>追踪                                        |                                     |                                                                                          |                                                                                          |                           |                    | 申请信息  |
| 管程历史追踪                                                |                                     |                                                                                          |                                                                                          |                           |                    |       |
| 流程编号                                                  | 处理环节                                | 开始时间                                                                                     | 结束时间                                                                                     | 负责人                       | 处理意见               |       |
|                                                       |                                     |                                                                                          |                                                                                          |                           |                    |       |
| 07673                                                 | 学生                                  | 2025-05-13 15:20:13                                                                      | 2025-05-13 15:20:14                                                                      | 24.                       | 10 M               |       |
| 07673                                                 | 学生<br>辅导员                           | 2025-05-13 15:20:13<br>2025-05-13 15:20:14                                               | 2025-05-13 15:20:14<br>2025-05-13 15:52:15                                               | 24:                       | 同意                 |       |
| 07673<br>07673<br>07673                               | 学生<br>辅导员<br>数学院长                   | 2025-05-13 15:20:13<br>2025-05-13 15:20:14<br>2025-05-13 15:52:15                        | 2025-05-13 15:20:14<br>2025-05-13 15:52:15<br>2025-05-15 15:01:18                        | 241<br>202<br>20          | 同意                 |       |
| 307673<br>107673<br>107673<br>107673<br>107673        | 学生<br>編号页<br>数学版长<br>数师             | 2025-05-13 15:20:13<br>2025-05-13 15:20:14<br>2025-05-13 15:52:15<br>2025-05-15 15:01:19 | 2025-05-13 15:20:14<br>2025-05-13 15:52:15<br>2025-05-15 15:01:18<br>2025-05-16 08:34:57 | 24;<br>202<br>201<br>2010 | た。 ///<br>同意<br>同意 |       |
| 307673<br>307673<br>307673<br>307673<br>307673<br>金紀間 | 学生            ·         ·         · | 2025-05-13 15:20:13<br>2025-05-13 15:20:14<br>2025-05-13 15:52:15<br>2025-05-15 15:01:19 | 2025-05-13 15:20:14<br>2025-05-13 15:52:15<br>2025-05-15 15:01:18<br>2025-05-16 08:34:57 | 24<br>202<br>2010         | 同意<br>同意<br>同意     |       |

## (五)当审批流程结束后,申请人会收到相应通知。

| WDO I                                                                                                    | 武汉设计工员<br>一 <sup>综合教务管理</sup> | 程学院<br>1系统 — | _       |                                                               |                   |                | 207" 🔪 🖷                       |
|----------------------------------------------------------------------------------------------------|-------------------------------|--------------|---------|---------------------------------------------------------------|-------------------|----------------|--------------------------------|
| 通知政件箱                                                                                                    | (1)<br>学生申请                   | 日法課程直面       | 详情<br>C | <b>缓考通知</b><br><sup>发布人:: : : 发彻时间: 2024-12-20 13:56:56</sup> | - 🖾 ×             | 1<br>全部课程      | 13.5 /<br>ደ (已爆学分(虚爆学分)        |
| ②     ②     ②     ③     ③     ③     ③     ③     ③     ③     ③     ③     ③     ③     ③     ③     ③     ③     ③     ③     ③     ③     ③     ③     ③     ③     ③     ③     ③     ③     ③     ③     ③     ③     ③     ③     ③     ③     ③     ③     ③     ③     ③     ③     ③     ③     ③     ③     ③     ③     ③     ③     ③     ③     ③     ③     ③     ③     ③     ③     ③     ③     ③     ③     ③     ③     ③     ③     ③     ③     ③     ③     ③     ③     ③     ③     ③     ③     ③     ③     ③     ③     ③     ③     ③     ③     ③     ③     ③     ③     ③     ③     ③     ③     ③     ③     ③     ③     ③     ③     ③     ③     ③     ③     ③     ③     ③     ③     ③     ③     ③     ③     ③     ③     ③     ③     ③     ③     ③     ③     ③     ③     ③     ③     ③     ③     ③     ③     ③     ③     ③     ③     ③     ③     ③     ③     ③     ③     ③     ③     ③     ③     ③     ③     ③     ③     ③     ③     ③     ③     ③     ③     ③     ③     ③     ③     ③     ③     ③     ③     ③     ③     ③     ③     ③     ③     ③     ③     ③     ③     ③     ③     ③     ③     ③     ③     ③     ③     ③     ③     ③     ③     ③     ③     ③     ③     ③     ③     ③     ③     ③     ③     ③     ③     ③     ③     ③     ③     ③     ③     ③     ③     ③     ③     ③     ③     ③     ③     ③     ③     ③     ③     ③     ③     ③     ③     ③     ③     ③     ③     ③     ③     ③     ③     ③     ③     ③     ③     ③     ③     ③     ③     ③     ③     ③     ③     ③     ③     ③     ③     ③     ③     ③     ③     ③     ③     ③     ③     ③     ③     ③     ③     ③     ③     ③     ③     ③     ③     ③     ③     ③     ③     ③     ③     ③     ③     ③     ③     ③     ③     ③     ③     ③     ③     ③     ③     ③     ③     ③     ③     ③     ③     ③     ③     ③     ③     ③     ③     ③     ③     ③     ③     ③     ③     ③     ③     ③     ③     ③     ③     ③     ③     ③     ③     ③     ③     ③     ③     ③     ③     ③     ③     ③     ③     ③     ③     ③     ③     ③     ③     ③     ③     ③     ③     ③     ③     ③     ③     ③     ③     ③     ③     ③     ③     ③     ③     ③     ③     ③     ③ | <b>1</b><br>学业论文              | (回题)反馈       |         | 2023-2024-2学期【文化产业概论】 缓考申请已通过                                 | 載い~<br>1010<br>在读 | 院系<br>专业<br>班级 | 將守統<br>國际经济与贸易<br>国际经济与贸易2101班 |
| 校历信息<br>0 学期始                                                                                                    | ○学期末 ★有                       | □程 ▼有课程 ■有考试 |         |                                                               | iy.               | 全部             |                                |
| n n 20                                                                                                    | 24-2025-1 第                   | § 16 周       |         |                                                               |                   |                |                                |
|                                                                                                    |                               |              |         |                                                               |                   |                |                                |
|                                                                                                    |                               |              |         |                                                               |                   |                |                                |
|                                                                                                    |                               |              |         |                                                               |                   |                |                                |